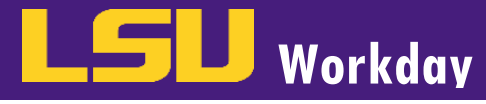

### SUMMARY

Classified/Wage (all hourly) employees (i.e. WAE, Transient, Classified employees, Professional Hourly, and Student Workers) must enter their hours worked as time entries or time blocks into Workday daily or weekly in order to get paid. Salaried Employees (Unclassified, Faculty, and graduate students) do not enter hours worked in Workday. From the **Time Entry Calendar**, you can click on each individual day to enter time or utilize the **Quick Add** or **Auto-fill from Prior Week** feature.

# **INITIATING ENTERING TIME**

Employees, Timekeepers or Managers can enter time into Workday. The way the Enter Time business process is initiated is different for Employees, Timekeepers, and Managers but all three enter time in the **Time Entry Calendar.** If the Manager or Timekeeper will be entering time in Workday in lieu of the employee, a completed time sheet or leave slip that has been approved by the supervisor must be completed and attached to the entry in Workday or maintained in the department per LSU University Archives General Retention Schedule. Workday is the LSU system of record for all hours worked and leave requests.

- **1**. Managers can begin entering time two ways:
  - a. Enter the employees name in the search box and click Enter. Identify the correct employee in the search results. OR
  - b. From the **My Team Worklet**, click on the **Related Action Icon** next to the employee's name; hover over **Time and Leave**; select **Enter Time.** Confirm the Worker and Date are correct. Then click **OK**.
  - 2. Timekeepers
    - a. Enter the employee's name in the search box and then click **Enter**. Identify the correct employee in the search results.
    - b. Click on the **Related Action Icon** next to the employee's name; hover over **Time and Leave**; select **Enter Time.** Confirm the Worker and Date are correct. Then click **OK**.
  - 3. Employees As Self
    - a. From the Time Worklet, select This Week or Select Week.

#### **PAYROLL DEADLINES**

Payroll wage deadlines are visible in the time entry calendar and are labeled **Time Period Lockout**. Please ensure that time entries are approved the midnight prior to payroll's time period lock out date. All hours must be approved by the manager in Workday to receive pay and record leave requests and balances.

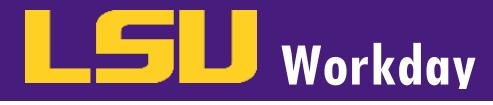

### ENTER TIME

From the Time Entry Calendar: On the calendar, click on the d Fill in the following information and then click OK.

- Using the Prompt in the Time Type field, select Hours а. Worked.
- In the In field, enter your time in. b.

Enter My Time Mike The Tiger

Today 🔿 Feb 27 - Mar 6, 2021 🗸 Sat, 2/27 Hours: 0

View Absence Balances

- In the Out field, enter your time out.
- Using the Prompt, select Out for the Out Reason. **d**.
- Your Hours will update automatically based on your е. time in and out.
- Enter any additional Comments in the Comment field. f.
- Continue entering time for the week or any additional days 2. worked.
- Once you have completed entering time for the day(s), clic 3. OK at the bottom left of the screen.

---

Sun, 2/28 Hours: 0

| y you    | want to enter time, and a prompt box will open                                                                                                    |
|----------|----------------------------------------------------------------------------------------------------|
|          | Enter Time                                                                                                    |
|          | 03/01/2021                                                                                                    |
|          |                                                                                                    |
|          | Time Type * × Hours Worked                                                                                                    |
|          | In * 08:00 AM                                                                                                    |
|          | Out * 04:30 PM                                                                                                    |
|          |                                                                                                    |
|          | Out Reason * Out 💌                                                                                                    |
|          | Hours * 8.5                                                                                                    |
|          | Details                                                                                                    |
| (        | Comment                                                                                                    |
|          |                                                                                                    |
|          |                                                                                                    |
|          | OK Cancel                                                                                                    |
|          | a. 8                                                                                                    |
|          |                                                                                                    |
|          | Week         Actions         Summary           For 105         Feb 27 - Mar 5, 2021                                                                                                    |
| Pay 02/1 | Hours 0 at an office of the second of the second of the se |

Holiday On Call

You will then be directed to this page to review your submitted time. Click Review in the bottom right of the 4. screen to finish. Then click Submit to complete the task.

Your changes have been saved

Wed, 3/3

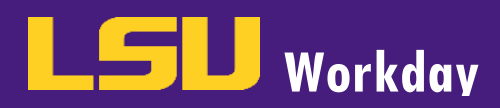

| Submit Time                                   |                                                                                                    |
|-----------------------------------------------|----------------------------------------------------------------------------------------------------|
| By clicking Submit, yo<br>company time report | ou are indicating that all hours being reported are true and complete, and conform to<br>ing policy and you are authorizing payroll to use these hours for payment. |
| Following date range will                     | be submitted for approval.                                                                                                    |
| February 27 – March 6, 2                      | 2021 : 8.5 Hours Total                                                                                                    |
| Total for Febru                               | ary 27 – March 6, 2021                                                                                                    |
| Hours Worked                                  | 8                                                                                                    |
| Overtime Straight                             | 0                                                                                                    |
| Overtime                                      | 0                                                                                                    |
| Comp Time Earned                              | 0                                                                                                    |
| Time Offs                                     | 0                                                                                                    |
| Holiday                                       | 0                                                                                                    |
| On Call                                       | 0                                                                                                    |
| Total Hours                                   | 8                                                                                                    |
| enter your cor<br>Submit                      | nment                                                                                                    |

<u>Note</u>: To view details of your submitted time, select a time block on the Time Entry Calendar. Click the View Details button to view detailed information about the Time Entry.

# **QUICK ADD**

1. From the Time Entry Calendar. In the top right corner, click the **Actions** button and select **Quick Add**. This method allows you to create a time block and copy it to multiple days in a week.

| 2021<br>Enter Time ours Worked 0<br>Enter Time by Week vertime Straight 0<br>Quick Add ornp Time Earned 0<br>Request Time Off ime Offs 0<br>Review Time by Week 0<br>Run Calculations n Call 0<br>Total Hours 0 |      | Week  Value Sat, 3/ Hours: | Actions *<br>Auto-fill from Prior Weel                                               | Summary                                                                                           |                            |
|----------------------------------------------------------------------------------------------------|------|----------------------------|--------------------------------------------------------------------------------------|---------------------------------------------------------------------------------------------------|----------------------------|
|                                                                                                    | 2021 |                            | Clear<br>Enter Time by Week<br>Quick Add<br>Request Time by Week<br>Run Calculations | ours Worked<br>vertime Straight<br>omp Time Earned<br>ime Offs<br>oliday<br>n Call<br>Total Hours | 0<br>0<br>0<br>0<br>0<br>0 |

<u>Note</u>: You can also select **Auto-fill from Prior Week** to copy previous time blocks to the current week. You can then make changes to the copied time blocks as necessary.

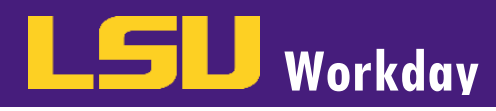

2. In the Time Type field, use the Prompt to select Hours Worked. Then click Next.

| Quick Add                                                                                                    |
|----------------------------------------------------------------------------------------------------|
| Use Quick Add to add multiple time blocks at the same time. The new time blocks will be added to any time blocks already on the time entry calendar. |
| Worker Mike The Tiger                                                                                                    |
| Start Date 02/27/2021                                                                                                    |
| End Date 03/06/2021                                                                                                    |
| Time Type × Hours Worked :=                                                                                                    |
|                                                                                                    |
|                                                                                                    |
|                                                                                                    |
|                                                                                                    |
|                                                                                                    |
|                                                                                                    |
|                                                                                                    |
|                                                                                                    |
|                                                                                                    |
|                                                                                                    |
|                                                                                                    |
|                                                                                                    |
|                                                                                                    |
| Next Cancel                                                                                                    |
|                                                                                                    |

- 3. On the Quick Add screen, complete the following information and then click **OK**.
  - a. In the In field, enter your time in.
  - b. In the **Out** field, enter your time out.
  - c. Using the Prompt, select **Out** for the **Out Reason**.
  - d. Click the checkbox next to the days of the week you want to copy the Time Entry for.
  - e. Click the **Add** button to enter additional In and Out times for the selected days.

| In OB:             | '<br>1<br>ked (Non-Students) | Saturday          |    |
|--------------------|------------------------------|-------------------|----|
| ime Type Hours Wor | ked (Non-Students)<br>)0 AM  | Saturday          | _  |
| In 08:0            | 00 AM                        | Saturday          | _  |
|                    |                              |                   | L  |
| Out 04-3           |                              | Sunday            |    |
| Out Reason Out     | •                            | Monday<br>Tuesday |    |
|                    |                              | Wednesd           | ıy |
| Remove             |                              | Thursday          |    |
| Add                |                              | Friday            | 0  |
|                    |                              | Saturday          |    |

# **ENTER TIME**

LSU Workday

4. Notice the Time Entries have been copied to the days selected in the previous step and the hours worked have been updated to reflect the Time Entered. Verify that the information is correct and click **Review**.

| Enter | My Time Mike Th       | ne Tiger              | •                                            |                                                |                                              |                      |                                     |                      | 000 🖂                                          |
|-------|-----------------------|-----------------------|----------------------------------------------|------------------------------------------------|----------------------------------------------|----------------------|-------------------------------------|----------------------|------------------------------------------------|
| View  | Absence Balances      |                       |                                              |                                                |                                              |                      |                                     |                      |                                                |
| Today | < > Feb 27 -          | - Mar 6, 2021 🗸       |                                              |                                                |                                              |                      |                                     | Week * Actions *     | Summary                                        |
|       | Sat, 2/27<br>Hours: 0 | Sun, 2/28<br>Hours: 0 | Mon, 3/1<br>Hours: 8                         | Tue, 3/2<br>Hours: 8                           | Wed, 3/3<br>Hours: 8                         | Thu, 3/4<br>Hours: 0 | Fri, 3/5<br>Hours: 0                | Sat, 3/6<br>Hours: 0 | Feb 27 - Mar 5, 2021                           |
|       |                       |                       | Meal Break - 30 Min<br>-0.5<br>Not Submitted | Time Period Lockout<br>02/13/2021 - 02/26/2021 | Meal Break - 30 Min<br>-0.5<br>Not Submitted |                      | Pay date<br>02/13/2021 - 02/26/2021 | *                    | Hours Worked 24<br>Overtime Straight 0         |
|       |                       |                       |                                              | Meal Break - 30 Min<br>-0.5<br>ⓒ Not Submitted |                                              |                      |                                     |                      | Comp Time Earned 0<br>Time Offs 0<br>Holiday 0 |
|       |                       |                       |                                              |                                                |                                              |                      |                                     | *                    | On Call 0<br>Total Hours 24                    |
| 7 AM  |                       |                       |                                              |                                                |                                              |                      |                                     | *                    |                                                |
| 8 AM  |                       |                       | Hours Worked<br>8:00am - 4:30pm              | Hours Worked<br>8:00am - 4:30pm                | Hours Worked<br>8:00am - 4:30pm              |                      |                                     |                      |                                                |
| 9 AM  |                       |                       | Not Submitted                                | Not Submitted                                  | Not Submitted                                |                      |                                     |                      |                                                |
| 10 AM |                       |                       |                                              |                                                |                                              |                      |                                     |                      |                                                |
| 11 AM |                       |                       |                                              |                                                |                                              |                      |                                     |                      |                                                |
| 12 PM |                       |                       |                                              |                                                |                                              |                      |                                     |                      |                                                |
| 1 PM  |                       |                       |                                              |                                                |                                              |                      |                                     |                      |                                                |
| 2 PM  |                       |                       |                                              |                                                |                                              |                      |                                     |                      | Review                                         |

5. You will then be directed to this page to review your submitted time. Click **Submit** to finish.

| By clicking Submit, yo<br>company time report | ou are indicating that all hours being reported are true and complete, and conform to<br>ing policy and you are authorizing payroll to use these hours for payment. |
|-----------------------------------------------|----------------------------------------------------------------------------------------------------|
| Following date range wil                      | l be submitted for approval.                                                                                                    |
| February 27 – March 6, 2                      | 2021 : 25.5 Hours Total                                                                                                    |
| Total for Febru                               | ary 27 – March 6, 2021                                                                                                    |
| Hours Worked                                  | 24                                                                                                    |
| Overtime Straight                             | 0                                                                                                    |
| Overtime                                      | 0                                                                                                    |
| Comp Time Earned                              | 0                                                                                                    |
| Time Offs                                     | 0                                                                                                    |
| Holiday                                       | 0                                                                                                    |
| On Call                                       | 0                                                                                                    |
| Total Hours                                   | 24                                                                                                    |
|                                               |                                                                                                    |
| enter your con                                | mment                                                                                                    |
| Submit                                        | Cancel                                                                                                    |

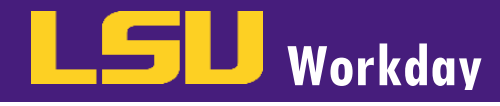

### **VIEW TIME OFF BALANCES**

**1**. You may view your time off balances from your time entry screen by clicking **View Absence Balances** in the top left of your screen.

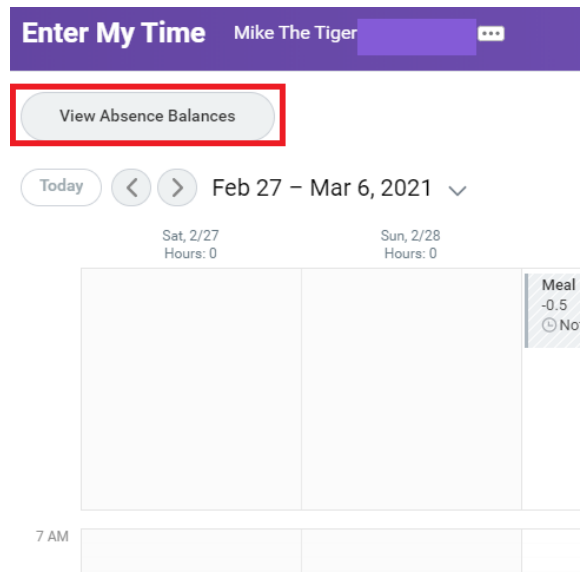

a. The Balances as of date field will automatically populate to today's date. If you would like to view your absences balances as of a specific date, you may change the date field and press enter. To finish viewing, click OK.

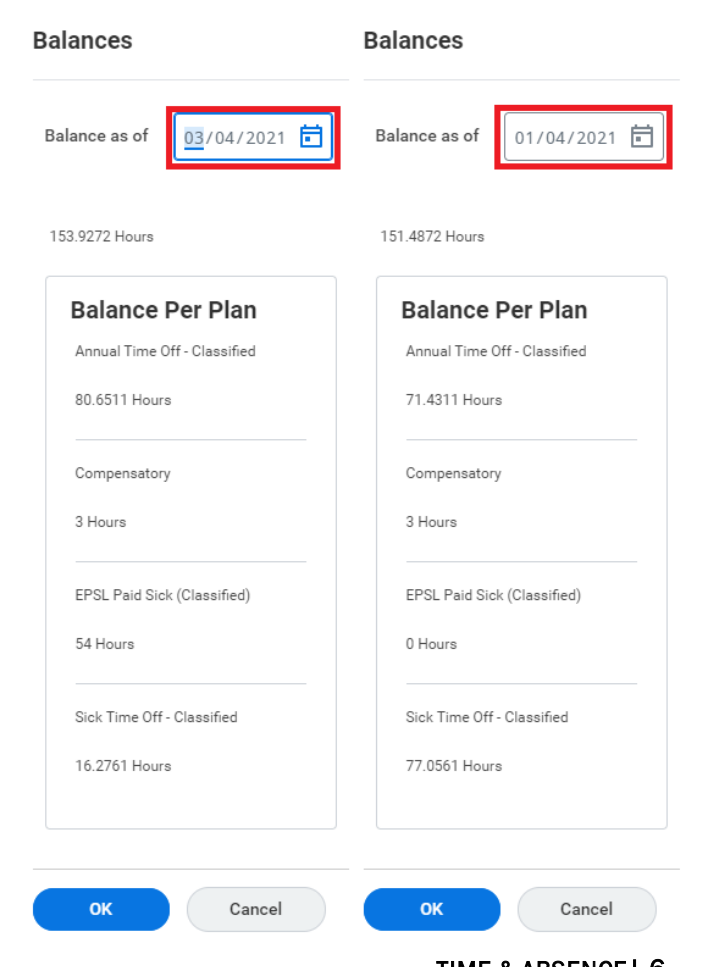